# فتاەلا ئياەم ىلع عيرسلا بلطلا تادادعإ يرظانتلا

#### فدەلا

نوكت .ةعيرس بلط ماقرأ 8 ىلع لوصحلا ةيناكمإب SPA8000 فتاوهلا تائياهم عتمتت لكشب ةنيعم ماقرأ ءاعدتساب نومدختسملا موقي امدنع ةديفم عيرسلا بلطلا ماقرأ ماقرألا بلطل طقف دحاو مقر مادختساب مدختسملل عيرسلا بلطلا حمسي .رركتم تادادعإ نيوكت ةيفيك لاقملا اذه حرشي .لماكلا فتاهلا مقر بلط نم الدب ةرركتملا

#### قيبطتلل لباقلا زاهجلا

• SPA8000

## جماربلا رادصإ

• 6.1.12

## عيرسلا بلطلا تادادعإ

 مدقتم رتخاو لوؤسمك ةدعاسملا بيولا نيوكت ةادأ ىل لوخدلا ليجستب مق 1 قوطخلا
مدقتم رتخاو لوؤسمك تدعاسملا بيول نيوكت تادأ عليه الموجول الموجون الموجون ال الموجون الموجون ال الموجون الموجون الموجون الموجون الموجون الموجون الموجون الموجون الموجون الموجون الموجون الموجون الموجون الموجون الموجون الموجون الموجون الموجون الموجون الموجون الموجون الموجوون الموجون الموجون الموجوون الموجون الموجون ال الموجون الموج

1. ةوطخلل ريخألا راسملا يف ەنيوكتل بوغرملا رطسلا رايتخإ نم دكأت **:ةظحالم** زاهجلا ىلع ةرفوتم 8 ىلإ 1 نم رطسألا.

| Network                      | Voice                |                              |                                                      |
|------------------------------|----------------------|------------------------------|------------------------------------------------------|
| Info System SIP Provis       | ioning Regional L1 L | .2 L3 L4 L5 L6 L7 L8 T1 T2 T | TA Table Trunk Status<br>User Login basic   advanced |
| Line Enable:                 | yes 💌                | Trunk Group:                 | none 💌                                               |
| Streaming Audio Server (SAS) |                      |                              |                                                      |
| SAS Enable:                  | no 👻                 | SAS DLG Refresh Intvl:       | 30                                                   |
| SAS Inbound RTP Sink:        |                      |                              |                                                      |
| NAT Settings                 |                      |                              |                                                      |
| NAT Mapping Enable:          | no 👻                 | NAT Keep Alive Enable:       | no 💌                                                 |
| NAT Keep Alive Msg:          | \$NOTIFY             | NAT Keep Alive Dest:         | \$PROXY                                              |
| Network Settings             |                      |                              |                                                      |
| SIP ToS/DiffServ Value:      | 0x68                 | SIP CoS Value:               | 3 [0-7]                                              |
| RTP ToS/DiffServ Value:      | 0xb8                 | RTP CoS Value:               | 6 [0-7]                                              |
| Network Jitter Level:        | high 💌               | Jitter Buffer Adjustment:    | up and down 💌                                        |
| SID Settings                 |                      |                              |                                                      |
| SIP Transport:               | UDP 👻                | SIP Port:                    | 5060                                                 |
| SIP 100REL Enable:           | no 👻                 | EXT SIP Port:                |                                                      |
| Auth Resync-Reboot:          | yes 👻                | SIP Proxy-Require:           |                                                      |
| SIP Remote-Party-ID:         | yes 👻                | SIP GUID:                    | no 💌                                                 |
| SIP Debug Option:            | none                 | ▼ RTP Log Intvl:             | 0                                                    |
| Restrict Source IP:          | no 💌                 | Referor Bye Delay:           | 4                                                    |
| Refer Target Bye Delay:      | 0                    | Referee Bye Delay:           | 0                                                    |
|                              | no 💌                 | Sticky 183:                  | no 💌                                                 |
|                              |                      |                              |                                                      |
| Speed Dial Settings          | 111 111 2222         | Creat Dist 2                 | 222 111 1111                                         |
| Speed Dial 2:                | 111-111-2222         | Speed Dial 3:                | 222-111-1111                                         |
| Speed Dial 4:                | 122-222-1111         | Speed Dial 5:                | 121-121-1212                                         |
| Speed Dial 6:                | 222-111-2222         | Speed Dial 7:                | 212-212-2121                                         |
| Speed Dial 8:                | 111-222-1111         | Speed Dial 9:                | 111-121-1111                                         |

نمض (9 ىلإ 2 نم) "قعرسلا بلط" لوقح يف ةبولطملا فتاهلا ماقرأ لخدأ .2 ةوطخلا مادختسا مدختسملل نكمي .غراف يضارتفالا دادعإلا ."عيرسلا بلطلا تادادعإ" ققطنم قعرسلا بلط لوقح يف هلاخداب موقت مقر يأ ىلع بلطلل دحاولا مقرلا تاذ بلطلا ماقرأ .(9 ىلإ 2 نم) قلباقملا

ناونع موقي ،2 ةوطخلل فتاهلا ماقرأ نم الدب URL ناونع لاخدا مت اذا **:ةظحالم** ددحملا ةعرسلا بلط ىلإ بلطلا ةعومجم ىلإ لوصولاب.

ل ةصصخم ةركاذ تاحتف 8 كانه .ةحفصلا يف 1 ةعرسلا بلط رفوتي ال **:ةظحالم** SPA8000.

نيوكتلا ظفحل **تارييغتلا عيمج لاسرا** قوف رقنا .3 ةوطخلا.

ةمجرتاا مذه لوح

تمجرت Cisco تايان تايانق تال نم قعومجم مادختساب دنتسمل اذه Cisco تمجرت ملاعل العامي عيم عيف نيم دختسمل لمعد يوتحم ميدقت لقيرشبل و امك ققيقد نوكت نل قيل قمجرت لضفاً نأ قظعالم يجرُي .قصاخل امهتغلب Cisco ياخت .فرتحم مجرتم اممدقي يتل القيفارت عال قمجرت اعم ل احل اوه يل إ أم اد عوجرل اب يصوُتو تامجرت الاذة ققد نع اهتي لوئسم Systems الما يا إ أم الا عنه يل الان الانتيام الال الانتيال الانت الما